## **PAGAMENTO** Cartão de Crédito

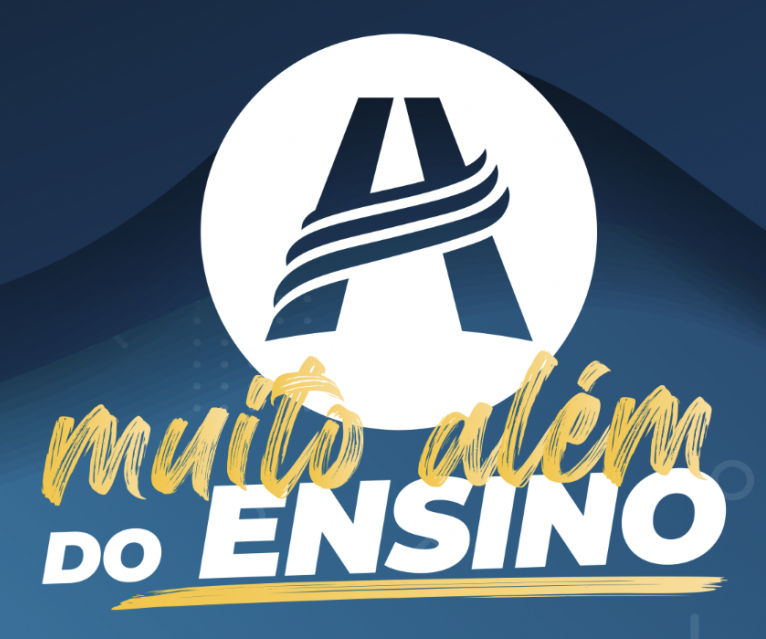

## Agora você pode fazer o pagamento escolar com seu cartão de crédito!

Pela primeira vez os pagamentos da Educação Adventista poderão ser feitos por cartão de crédito diretamente no Portal.

Essa é uma das novidades planejadas para sua segurança e seu conforto!

Acesse login.educacaoadventista.org.br e entre com seus dados de usuário.

Neste manual você encontrará um passo a passo para ajudá-lo nas etapas seguintes.

Se houver dificuldades técnicas ou dúvidas, procure a unidade escolar para solucionar a questão.

| Educação<br>Adventista |                        |                                           |                                                             |                                                         | # Q                 |
|------------------------|------------------------|-------------------------------------------|-------------------------------------------------------------|---------------------------------------------------------|---------------------|
| PAINEL                 | Uistárias de Decomente |                                           |                                                             |                                                         |                     |
| ) serviços             | Historico de Pagamento | AA - Mauzolioogaz                         |                                                             |                                                         | contrato contrato   |
| E-CLASS SCHOOL         | Novidad                | de: Agora você pode efetuar o pagamente   | o da mensalidade com <b>cartão de crédito</b> diretamente p | elo portal. Selecione as parcelas abaixo e clique em Pa | igar ao lado.       |
| REMATRÍCULA ON-LINE    |                        |                                           |                                                             |                                                         | 3 Pagar Online      |
|                        |                        |                                           |                                                             |                                                         | -                   |
| ACADÊMICO >            | SELECIONAR             | STATUS                                    | PARCELA                                                     | VENCIMENTO                                              | VALOR HOJE          |
| FINANCEIRO ~           | -                      | PAGO                                      | θ                                                           | 20/10/2019                                              | <del>R\$-0,00</del> |
| Pagamento              | -                      | PAGO                                      | 4                                                           | 10/01/2020                                              | <del>R\$ 0,00</del> |
| Pagamento Automático   | -                      | PAGO                                      | ž                                                           | 10/02/2020                                              | <del>R\$ 0,00</del> |
| 🐣 Nota Fiscal          |                        | PAGO                                      | 3                                                           | 10/03/2020                                              | <del>R\$ 0,00</del> |
| ALUNO >                | -                      | PAGO                                      | 4                                                           | 10/04/2020                                              | <del>R\$-0,00</del> |
| PROJETOS ESPECIAIS >   |                        | PAGO                                      | 5                                                           | 10/05/2020                                              | <del>R\$ 0,00</del> |
| SITE ESCOLA >          | -                      | PAGO                                      | 6                                                           | 10/06/2020                                              | <del>R\$-0,00</del> |
|                        | -                      | PAGO                                      | 7                                                           | 10/07/2020                                              | <del>R\$-0,00</del> |
|                        | 2 🗷                    | A VENCER                                  | 8                                                           | 10/08/2020                                              | R\$                 |
|                        |                        | A VENCER                                  | 9                                                           | 10/09/2020                                              | R\$                 |
|                        |                        | AVENCER                                   | 10                                                          | 10/10/2020                                              | R\$                 |
|                        |                        | AVENCER                                   | n                                                           | 10/11/2020                                              | RS                  |
|                        |                        | A VENCER                                  | 12                                                          | 10/12/2020                                              | R\$                 |
|                        |                        |                                           |                                                             |                                                         |                     |
|                        |                        | O Portal apenas disponibiliza a visualiza | ação dos dados. Em caso de dúvidas ou correções, procu      | ire a unidade escolar que poderá solucionar a questão   |                     |

1 Clique no botão Financeiro e na opção que deseja.

Você poderá optar por pagar as parcelas ou agendar os próximos pagamentos.

- 2 Ao optar por Pagamento, selecione a parcela que deseja visualizar ou realizar o pagamento.
- 3 Clique na opção Pagar Online para informar os dados do cartão.

| istórico d | de Pagamento   Che | eckout 🏠 - Me | nsalidades - | - Checkout                                    |                     |                                       |
|------------|--------------------|---------------|--------------|-----------------------------------------------|---------------------|---------------------------------------|
| Resumo     | e Revisão          |               |              | Forma de Pagamento                            |                     |                                       |
|            |                    |               |              | CARTÃO DE CRÉDITO                             |                     |                                       |
| arcela     | Vencimento         | Valor         | Ação         | Selecione a bandeira do cartão                |                     |                                       |
| 12         | 20/12/2020         | R\$ 10,00     | Excluir      | WSA. 😜 🔛 🔍 kond 🛻 eta                         |                     |                                       |
|            |                    |               |              | Número do cartão                              | Validade (mês/a     | no)                                   |
|            |                    | Total: R\$    | 10,00        |                                               |                     |                                       |
|            |                    |               |              | Nome do titular (como está escrito no cartão) | Código de segurança | Parcelas                              |
|            |                    |               |              |                                               |                     | · · · · · · · · · · · · · · · · · · · |
|            |                    |               |              |                                               |                     |                                       |
|            |                    |               |              |                                               |                     |                                       |
|            |                    |               |              |                                               |                     |                                       |
|            |                    |               |              |                                               |                     | Salvar ou Cancelar                    |
|            |                    |               |              |                                               |                     |                                       |
|            |                    |               |              |                                               |                     |                                       |

4 Basta preencher os dados do cartão de crédito correspondente e salvar os dados.

Uma mensagem de confirmação será apresentada e você será redirecionado para a listagem de parcelas.

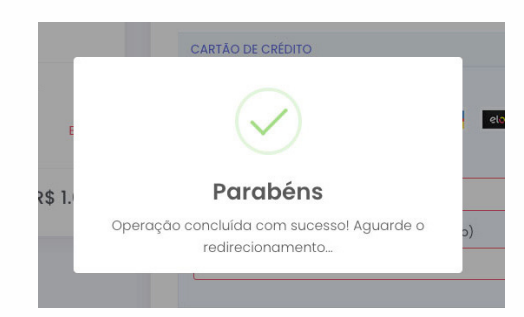

Obs.: caso haja algum problema na aprovação do cartão, uma mensagem serã apresentada informando o motivo ou erro.

| nabilitar o pagan | nento, sua mensalidade será debitada automaticamente nos meses do an | o vigente, diretamente no cartão de crédito cadastrado. Essa opção <b>não compromete</b> o limite do ca | tão. |
|-------------------|----------------------------------------------------------------------|----------------------------------------------------------------------------------------------------|------|
|                   |                                                                      |                                                                                                    |      |
|                   | CARTÃO DE CRÉDITO                                                    |                                                                                                    |      |
|                   |                                                                      |                                                                                                    |      |
|                   | Bandeira do cartao                                                   |                                                                                                    |      |
|                   |                                                                      |                                                                                                    |      |
|                   | Número do cartão                                                     | Validade (měs/ano)                                                                                      |      |
|                   | 4111-1111-1111                                                       |                                                                                                    |      |
|                   | Nome do titular (como esta escrito no cartao)                        | Codigo de segurança                                                                                     |      |
|                   | leste Silva                                                          | 123                                                                                                    |      |
|                   |                                                                      |                                                                                                    |      |
|                   |                                                                      |                                                                                                    |      |
|                   |                                                                      |                                                                                                    |      |
|                   |                                                                      | Habilitar                                                                                               |      |

5 Na opção de Pagamento Automático, você poderá realizar o agendamento do pagamento das parcelas referentes aos meses do ano vigente, de forma prática e eficiente. Basta preencher os dados e habilitar.

Observe que essa opção não compromete o limite do seu cartão.

Ao habilitar, uma mensagem de confirmação será apresentada validando o agendamento.

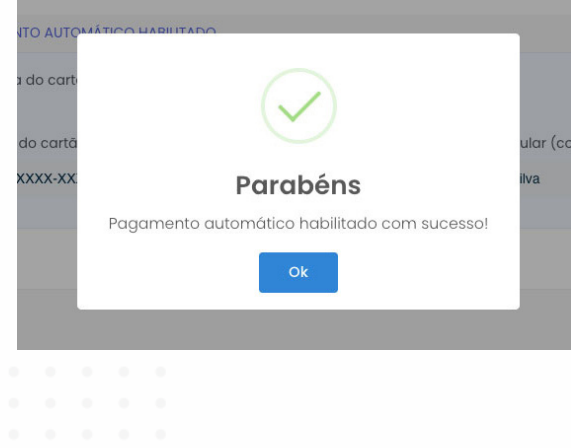

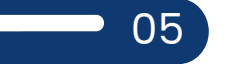

| Pagamento Automático                                                                                                    |  |  |  |  |  |  |
|----------------------------------------------------------------------------------------------------|--|--|--|--|--|--|
| Ao habilitar o pagamento, sua mensalidade será debitada automaticamente nos meses do ano vigente, diretamente no cartão de crédito cadastrado. Essa opção não compromete o limite do cartão. |  |  |  |  |  |  |
|                                                                                                    |  |  |  |  |  |  |
| Bandeira do cartão                                                                                                    |  |  |  |  |  |  |
| Instance Nome do titular (como está escrito no cartão)                                                                                                    |  |  |  |  |  |  |
| XXXXX-XXXXX-1111 Teste da Silva                                                                                                    |  |  |  |  |  |  |
|                                                                                                    |  |  |  |  |  |  |
| Cancelar Pagamento Automático                                                                                                    |  |  |  |  |  |  |
| O Portal apenas disponibiliza a visualização dos dados. Em caso de dúvidas ou correções, procure a unidade escolar que poderá solucionar a questão.                                          |  |  |  |  |  |  |

6 Acesse novamente a opção de Pagamento Automático no menu lateral caso queira cancelar o agendamento.

Obs.: ao selecionar o pagamento automático as parcelas serão correspondentes ao ano vigente. Não serã possível agendar apenas algumas mensalidades.

Após a conclusão, os dados estarão disponíveis para consultas futuras no mesmo menu.

É a Educação Adventista, agora com a praticidade e agilidade virtual, indo sempre muito além do ensino!

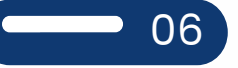

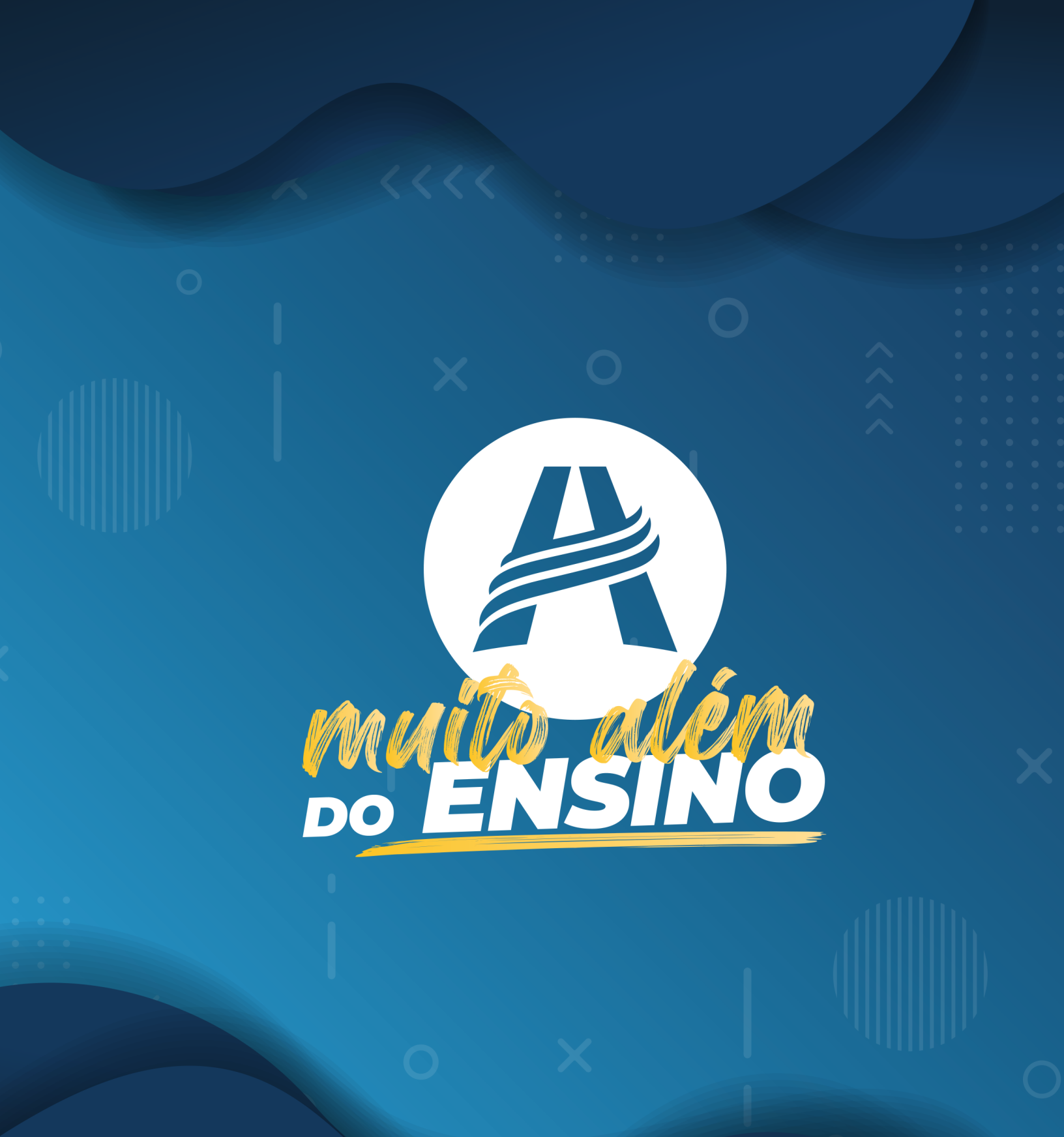